# Digital Scaling Panel Meter A5□□□-11-□□

## AC Current Measurement Unit (RMS) User's Manual

Thank you for purchasing our Digital Scaling Panel Meter (A5000 series). This manual describes how to handle and connect this product. If the product has a communication function, please download and read the communication user's manual from our website.

(https://www.watanabe-electric.co.ip/en/)

## • SUPPLIED ITEMS

| Meter                                      | 1 unit                                          |
|--------------------------------------------|-------------------------------------------------|
| Mounting bracket (installed)               | 2 pieces                                        |
| Mounting bracket fixing screws (installed) | 2 pieces                                        |
| Power terminal (installed)                 | 1 piece (2P)                                    |
| Input terminal (Fixed)                     | 1 piece (Screw terminal block cover)            |
| External control terminal (installed)      | 1 piece (4P)                                    |
| Comparison output terminal (installed*)    | 1 piece (8P) * When optional output is selected |
| Analog output terminal (installed*)        | 1 piece (3P) * When optional output is selected |
| Unit label                                 | 1 sheet                                         |
| User's manual (this manual)                | 1 part                                          |

## **1. BEFORE USING THE PRODUCT**

### 1-1. Model Codes

Please make sure that the product you receive matches the model codes of your order. A5 (1) (2) (3) - (4) - (5)

|                  | Series                    | Power supply | O Display                                               | Output                                                  | () Input | (i) Identification | Description                                                 |  |  |
|------------------|---------------------------|--------------|---------------------------------------------------------|---------------------------------------------------------|----------|--------------------|-------------------------------------------------------------|--|--|
|                  | A5                        |              |                                                         |                                                         |          |                    | A5000 series                                                |  |  |
|                  |                           | 1            |                                                         |                                                         |          |                    | 100 to 240VAC ±10%                                          |  |  |
|                  |                           | 2            |                                                         |                                                         |          |                    | 9 to 60VDC                                                  |  |  |
|                  |                           |              | 1                                                       |                                                         |          |                    | Single display                                              |  |  |
|                  |                           |              | 2                                                       |                                                         |          |                    | Multi-display                                               |  |  |
|                  |                           |              |                                                         | 0                                                       |          |                    | None                                                        |  |  |
|                  |                           |              |                                                         | 1                                                       |          |                    | Comparison outputs                                          |  |  |
|                  |                           |              |                                                         | 2                                                       |          |                    | Analog output                                               |  |  |
|                  |                           |              |                                                         | 3                                                       |          |                    | RS-232C communication                                       |  |  |
|                  |                           |              |                                                         | 4                                                       |          |                    | RS-485 communication                                        |  |  |
|                  |                           |              |                                                         | 5                                                       |          |                    | Comparison outputs + Analog output                          |  |  |
|                  |                           |              |                                                         | 6                                                       |          |                    | Comparison outputs + Analog output + RS-232C communication  |  |  |
|                  |                           |              |                                                         | 7                                                       |          |                    | Comparison outputs + Analog output + RS-485 communication   |  |  |
|                  |                           |              |                                                         |                                                         | 01       |                    | DC voltage measurement (±99.99mV)                           |  |  |
| 02 DC voltage me |                           |              | DC voltage measurement (±999.9mV/±9.999V/±99.99V/±600V) |                                                         |          |                    |                                                             |  |  |
|                  |                           |              |                                                         |                                                         | 03       |                    | DC current measurement (±9.999mA/±99.99mA/±999.9mA)         |  |  |
|                  |                           |              |                                                         |                                                         | 04       |                    | AC voltage measurement (Average) (99.99mV/999.9mV/9.999V)   |  |  |
|                  |                           |              |                                                         |                                                         | 05       |                    | AC voltage measurement (Average) (99.99V/600V)              |  |  |
|                  |                           |              |                                                         |                                                         | 06       |                    | AC voltage measurement (True RMS) (99.99mV/999.9mV/9.999V)  |  |  |
|                  |                           |              |                                                         |                                                         | 07       |                    | AC voltage measurement (True RMS) (99.99V/600V)             |  |  |
|                  |                           |              |                                                         |                                                         | 08       |                    | AC current measurement (Average) (9.999mA/99.99mA/999.9mA)  |  |  |
|                  |                           |              |                                                         |                                                         | 09       |                    | AC high current measurement (Average) (5A)                  |  |  |
|                  |                           |              |                                                         |                                                         | 10       |                    | AC current measurement (True RMS) (9.999mA/99.99mA/999.9mA) |  |  |
|                  |                           |              |                                                         |                                                         | 11       |                    | AC high current measurement (True RMS) (5A)                 |  |  |
|                  | 12 Resistance measurement |              | Resistance measurement                                  |                                                         |          |                    |                                                             |  |  |
| 13               |                           |              | Thermocouple measurement                                |                                                         |          |                    |                                                             |  |  |
| 14               |                           |              | Resistance temperature detector measurement             |                                                         |          |                    |                                                             |  |  |
| 15               |                           | 15           |                                                         | Frequency measurement (Open Collector, Logic, Magnetic) |          |                    |                                                             |  |  |
| 16               |                           | 16           |                                                         | Frequency measurement (Input 50V to 500Vrms)            |          |                    |                                                             |  |  |
|                  |                           |              |                                                         |                                                         | 17       |                    | Load cell measurement (Strain gauge)                        |  |  |
|                  |                           |              |                                                         |                                                         | 18       |                    | Process signal measurement (1 to 5V/4 to 20mA)              |  |  |
|                  |                           |              |                                                         |                                                         |          | R1                 | Standard                                                    |  |  |
|                  |                           |              |                                                         |                                                         |          | S1                 | Custom                                                      |  |  |

\* If the comparison output is not selected for the above product models, the HI, GO, and LO judgment indicators (Lamps) will not turns on.

# 2. PRECAUTIONS FOR USE

### 2-1. Environments and Conditions of Use

- Please do not use the product under the following circumstances.
- It might cause malfunctions and shortening the life.
- 1) Ambient temperature of out of 0 to  $50^{\circ}$ C.
- 2) Ambient humidity of out of 35 to 85%, or freezing condensing
- High dust or metallic powder level. (Storing in a dust-proof chassis and a countermeasure against heat dissipation are required.)
- Environment of corrosive gas, salty air or oily smoke.
- Environment of much vibration or impact.
- Environment of rain or water drops (Except the front panel).
- 7) Environment of strong electromagnetic field or much exogenous noise.

Conditions of use

- 1) Please use this equipment at an altitude of up to 2000 m.
- This equipment is compliant with installation Category II and Pollution Degree 2 environment.

### 🕂 (WARNING -

- ① Do not use this product as a part of equipment which aimed at life maintenance of human bodies.
- ② Please avoid usages of this product which bring physical accident or property damage when it breaks down.

- Please avoid live line works. It may cause an electric shock, troubles or a burnout of the product by the short circuit or a fire.
- Paying attention to the circuit diagram, connect wires to this product carefully. An inappropriate connection may cause troubles of the product, a fire or an electric shock.
   Please use the power supply voltage, input and load within the specification range.
- Otherwise, it may result in a fire, electrical shock, or malfunction. ④ Never attempt to disassemble or modify this product. It may cause a breakdown, an electric
- shock or a fire.
- ⑤ This product is a precision measuring instrument. Please be careful not to add the strong shock to this product by falls and so on.
- ⑥ Please use wire which has appropriate specifications. Inappropriate wire may cause a fire because of heat generation.
- O After tightening screws, confirm that the screws do not loosen. A looseness of screws may cause a malfunction of the product, a fire or an electric shock.
- ③ An excessive tightening of screws may damage terminals or screws. A poor tightening of screws may cause a malfunction of the product, a fire or an electric shock.
- ④ This product is a general-purpose product for general industrial use. Please take safety measures to prevent danger in the unlikely event that this product breaks down or an abnormality occurs due to external factors.

### 2-2. Installation and Connection

- Please read this manual carefully before setting and connecting, be performed by a person having a specialized technique.
   The insulation class of this product is as shown by the figure below. Please confirm
- that the insulation class satisfies a use condition prior to setting.

| Reint | orced insulation                                                 | Dn Basic Insula                                    | itionI             | Functional Insulation |
|-------|------------------------------------------------------------------|----------------------------------------------------|--------------------|-----------------------|
|       | AC Input/<br>power External control inputs<br>Comparison outputs |                                                    | RS-232C<br>/RS-485 |                       |
|       | DC<br>power                                                      | Analog output<br>Input/<br>External control inputs | RS-232C<br>/RS-485 |                       |

- 2) Do not wire the power supply line, input signal lines and output signal lines near noise sources or relay drive lines.
- Do not bundle the lines with noise-generating lines or store them in the same duct, as this may cause malfunction.
- 4) This product works functionally normally right after power activation, but requires 30 minutes warming to satisfy all performance requirements.

## 3. DIMENSIONS OF CUTTING PANEL

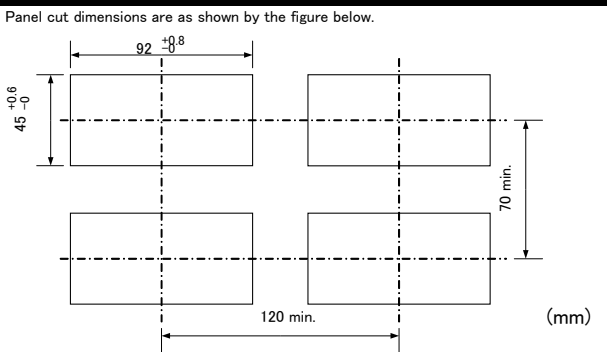

## 4. PANEL MOUNTING METHOD

When mounting the unit on a panel, remove the two mounting brackets on the sides of the case. Insert it from the front of the panel and fix it with the mounting bracket from the rear of the panel (See the diagram below).

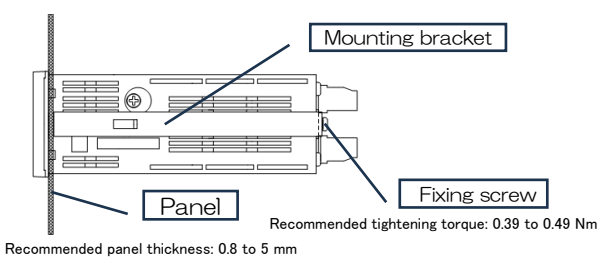

### 5. CONNECTING TERMINALS

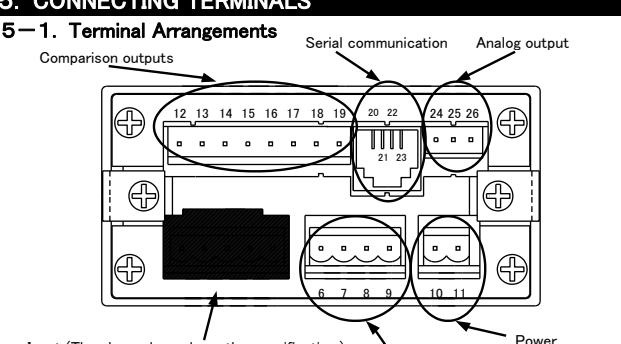

Input (The shape depends on the specification.) External controls

1/12

### 5-2. Wiring to Removable Screw Terminal Block

### Except for analog output (2P, 4P, 8P)

- ① Use a flat-head screwdriver to turn the screw and open the wire insertion hole. (Compatible flat head screwdriver: M2.5 (PH1 thickness of 0.6mm x width of 3.5mm))
- 2 Insert the wire into the wire holes and close the holes by turning the screw with a screwdriver. (Applicable wire: Single wire AWG28-12, Stranded wire AWG30-12 Stripping length: 7-8mm) Recommended tightening torque: 0.55N · m

Analog output (3P)

- ① Use a flat-head screwdriver to turn the screw and open the wire insertion hole. (Compatible flat head screwdriver: M2 (PH0 thickness of 0.4mm x width of 2.5mm))
- 2 Insert the wires into the wire holes and close the holes by turning the screws with a screwdriver. (Applicable wire: Single wire AWG28-14, Stranded wire AWG28-14 Stripping length: 7-8mm) Recommended tightening torque: 0.22N · m

\* When inserting two wires into the above terminals, please use wires of the same material and diameter.

### 5-3. Terminal Description

# 5-3-1. Input Signals

|     | Terminals | Name | Description    |
|-----|-----------|------|----------------|
|     | 1         | HI   | Input terminal |
|     | 2         | LO   | Input terminal |
| 1 2 |           |      |                |

| ö.8mm or less<br>→I I← →<br>[U] | <sup>5.8</sup> mm or less<br>   ←<br>  (◯) |
|---------------------------------|--------------------------------------------|
| Н                               | Н                                          |

Ę

(1) Please use M3 screw solderless terminals like the left figure. 2 Insert the screw terminals into the washers of screws and tight them. (Recommended tightening torque:  $0.49N \cdot m$ )

3 Please use the equipped terminal covers.

### 5-3-2. External Controls

|                  | Terminals | Name | Description                               |
|------------------|-----------|------|-------------------------------------------|
| Wiring example > | 6         |      | Hold function control terminal            |
|                  | 0         | HULD | Enabled when shorted with COM(9) terminal |
|                  | 7         | D7   | Digital Zero function control terminal    |
|                  |           | DZ   | Enabled when shorted with COM(9) terminal |
|                  | 8         | PH   | Peak hold function control terminal       |
|                  |           |      | Enabled when shorted with COM(9) terminal |
|                  | 9         | COM  | External control common terminal          |

## 5-3-3. Power

2

3

4

5

7

TXD

RXD

RTS

CTS

SG

|       | Terminals | Name  | Description                                          |
|-------|-----------|-------|------------------------------------------------------|
| 0 0 1 | 10        | POWER | Power terminal (Without polarity for both AC and DC) |
|       | 11        | POWER | Power terminal (Without polarity for both AC and DC) |
| 10 11 |           |       |                                                      |

### 5-3-4. Comparison Outputs (Optional Output Model)

| Terminals | Name  | Description                    |                     |  |  |
|-----------|-------|--------------------------------|---------------------|--|--|
| 12        | LO-b  | LO output terminal (b-contact) | (ON when LO is off) |  |  |
| 13        | LO-c  | Common terminal for LO output  | (Common)            |  |  |
| 14        | LO-a  | LO output terminal (a-contact) | (ON when LO is lit) |  |  |
| 15        | GO-c  | Common terminal for GO output  | (Common)            |  |  |
| 16        | GO-a  | GO output terminal (a-contact) | (ON when GO is lit) |  |  |
| 17        | HI -b | HI output terminal (b-contact) | (ON when HI is off) |  |  |
| 18        | HI -c | Common terminal for HI output  | (Common)            |  |  |
| 19        | HI −a | HI output terminal (a-contact) | (ON when HI is lit) |  |  |
|           |       |                                |                     |  |  |

<Internal circuit of relay contact> 10 GO

|    |        |    | ~         |          |    |    |    |
|----|--------|----|-----------|----------|----|----|----|
| È  | $\sum$ | г  | $\langle$ | <u>_</u> | È  |    | ٦  |
| b  | с      | а  | С         | а        | b  | с  | а  |
|    |        |    |           |          |    |    |    |
|    |        |    |           |          |    |    |    |
|    |        |    |           |          |    |    |    |
|    |        |    |           |          |    |    |    |
| 12 | 13     | 14 | 15        | 16       | 17 | 18 | 19 |

### 5-3-5. Serial Communication (Modular Jack: RJ14 6-pole 4-core) (Optional Output Model)

|                                                                                     | RS-232C                     |                      |                                                                    |  |
|-------------------------------------------------------------------------------------|-----------------------------|----------------------|--------------------------------------------------------------------|--|
|                                                                                     | Terminals                   | Name                 | Description                                                        |  |
|                                                                                     | 20                          | RXD                  | RS-232C receive data terminal                                      |  |
|                                                                                     | 21                          | TXD                  | RS-232C transmit data terminal                                     |  |
| <sup>20_RXD(+)</sup>                                                                | 22                          | NC                   | Do not connect this terminal                                       |  |
|                                                                                     | 23                          | SG                   | Common terminal for communication function<br>(Circuit signal GND) |  |
|                                                                                     | RS-485                      |                      |                                                                    |  |
|                                                                                     | Terminals                   | Name                 | Description                                                        |  |
|                                                                                     | 20                          | +                    | RS-485 non-inverting signal (+)                                    |  |
|                                                                                     | 21                          | -                    | RS-485 inverting signal (-)                                        |  |
|                                                                                     | 22                          | TERM                 | RS-485 termination resistor terminal                               |  |
|                                                                                     | 23                          | SG                   | Common terminal for communication function<br>(Circuit signal GND) |  |
|                                                                                     | * If termina<br>will be ena | als 21 and<br>abled. | 22 are shorted, a 200 $\Omega$ termination resistor                |  |
|                                                                                     | /ì                          | CAUT                 |                                                                    |  |
| Do not wire a shield to th                                                          | ne "SG" termir              | al of the ins        | strument. Communication may not be possible.                       |  |
| <rs-232c connection="" exa<="" td=""><td>ample&gt;</td><td></td><td></td></rs-232c> | ample>                      |                      |                                                                    |  |
| 13 1 20 21 22 23                                                                    |                             |                      |                                                                    |  |
| 000000000000000000000000000000000000000                                             | •••                         |                      |                                                                    |  |
| 25                                                                                  | 14                          |                      |                                                                    |  |
| 25-PIN D-sub (fen                                                                   | nale)                       |                      |                                                                    |  |
| Din Signal                                                                          |                             |                      | Bin Signal                                                         |  |

RXD

TXD

SG

20

21

23

--<sup>|</sup>\* Short circuit at connector

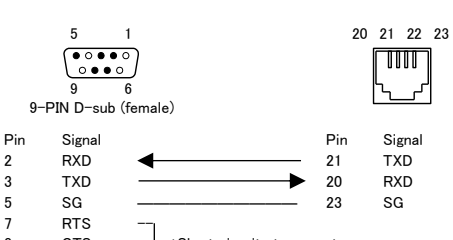

8 CTS

\* The host side CTS and RTS terminals connection is a typical example of a connection for hardware control. Please check with the system designer for details before making the connection

<RS-485 connection example>

2 3

5

7

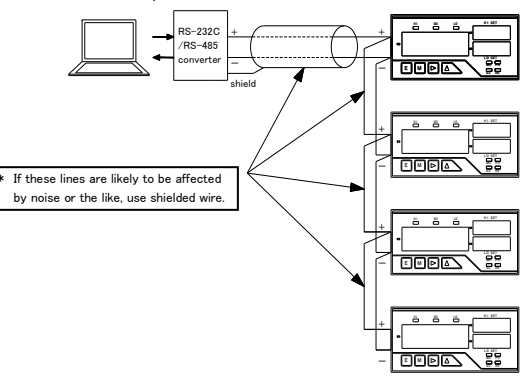

\* To enable the termination resistor, short-circuit terminals 21 and 22.

### 5-3-6. Analog Output (Optional Output Model)

|          | Terminals | Name  | Description                                 |
|----------|-----------|-------|---------------------------------------------|
| 24 25 26 | 24 COM    |       | Common terminal for analog output           |
|          |           |       | (GND for output circuit)                    |
|          | 25        | A-OUT | Current output terminal (4 to 20mA)         |
|          | 26        | V-OUT | Voltage output terminal (0-1V, 0-10V, 1-5V) |
|          |           |       |                                             |

By changing the analog output type (Voltage, Current) setting, the terminal to be connected will also change.

## 6. COMPONENTS AND THEIR FUNCTION

The front panel design differs depending on the display unit selected.

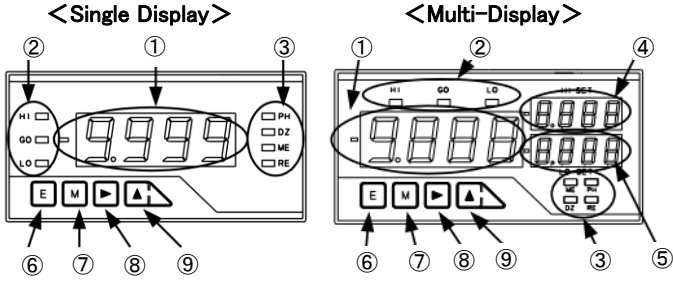

|   |   |                 |      | Main functions                                                                                                    |                                |  |  |  |
|---|---|-----------------|------|----------------------------------------------------------------------------------------------------|--------------------------------|--|--|--|
|   |   | Name            |      | During measurement                                                                                                    | During parameter setup         |  |  |  |
| ( | 1 | Main display    |      | Indicates the measured value.     Indicates information on     the parameter to be set.                                    |                                |  |  |  |
| L |   |                 |      | mode.                                                                                                    |                                |  |  |  |
| ( | 2 | Judgment        | HI   | <ul> <li>Indication of the judgment result.</li> </ul>                                                                     |                                |  |  |  |
|   | Ð | indicators      |      | (Lights up when HI judgment value < Meas                                                                                   | ured value)                    |  |  |  |
|   |   |                 | GO   | <ul> <li>Indication of the judgment result. (Lights u<br/>≦ Measured value        ≦ HI judgment value)         </li> </ul> | p when LO judgment value       |  |  |  |
|   |   |                 | LO   | <ul> <li>Indication of the judgment result.</li> </ul>                                                                     |                                |  |  |  |
|   |   |                 |      | (Lights up when measured value < LO judg                                                                                   | ment value)                    |  |  |  |
| ( | 3 | Function        | PH   | <ul> <li>Turns on when each holds (PH, VH, PVH)</li> </ul>                                                                 | are ON.                        |  |  |  |
|   |   | indicators      | DZ   | <ul> <li>Turns on when "Digital Zero" is ON.</li> </ul>                                                                    |                                |  |  |  |
|   |   |                 | ME   | <ul> <li>Turns on when "Digital Zero backup" is O</li> </ul>                                                               | N.                             |  |  |  |
|   |   |                 | RE   | <ul> <li>Turns on when remotely controlled via communication.</li> </ul>                                                   |                                |  |  |  |
| ( | 4 | Sub display 1   |      | <ul> <li>Indication of HI side judgment value.</li> </ul>                                                                  |                                |  |  |  |
|   |   | (Top right 7 SE | G)   | <ul> <li>Indication of item in each monitor mode.</li> </ul>                                                               |                                |  |  |  |
| ( | 5 | Sub display 2   |      | <ul> <li>Indication of LO side judgment value.</li> </ul>                                                                  |                                |  |  |  |
|   |   | (Bottom right 7 | SEG) | <ul> <li>Indication of contents in each monitor mode.</li> </ul>                                                           |                                |  |  |  |
| ( | 6 | Enter key       |      | <ul> <li>Used when changes modes.</li> </ul>                                                                               | Return to measurement          |  |  |  |
|   |   |                 |      | •Changes from monitor mode to comparison judgment value indicators.                                                        |                                |  |  |  |
|   |   |                 |      | <ul> <li>Changes to measured value indicator when in single display.</li> </ul>                                            |                                |  |  |  |
| ( | 1 | Mode key        | M    | •Used when changes modes.                                                                                                  | Selects the item to be set.    |  |  |  |
|   |   |                 |      | <ul> <li>Used to turn "Digital Zero" ON/OFF.</li> </ul>                                                                    |                                |  |  |  |
| ( | 8 | Shift key       |      | <ul> <li>Changes to the shift function setup</li> </ul>                                                                    | Change selected digit.         |  |  |  |
|   |   |                 |      | <ul> <li>Changes to HI judgment value indicator.</li> </ul>                                                                |                                |  |  |  |
|   |   |                 |      | <ul> <li>Changes monitor mode. (Press and hold for about 1 second.)</li> </ul>                                             |                                |  |  |  |
|   | _ |                 |      | <ul> <li>Changes to parameter confirmation mode.</li> </ul>                                                                | ((E) + (►))                    |  |  |  |
| ( | 9 | Increment key   |      | <ul> <li>Used when changes modes.</li> </ul>                                                                               | Changes the value or           |  |  |  |
|   |   |                 |      | <ul> <li>Used to turn "Digital Zero" ON/OFF</li> </ul>                                                                     | content of the selected digit. |  |  |  |
|   |   |                 |      | <ul> <li>Reset in monitor mode of</li> </ul>                                                                               | (Increment for values)         |  |  |  |
|   |   |                 |      | max/min/(max-min)/Input.                                                                                                   |                                |  |  |  |
|   |   |                 |      | (Press and hold for about 1 second.)                                                                                       |                                |  |  |  |

Indicates input value/max value/min value/(max value - min value) Monitor mode O The judgment indicators turns on only when the comparison output is provided.

# 7. PARAMETER SETUP 7-1. Differences in Display Units 7-1-1. Single Display

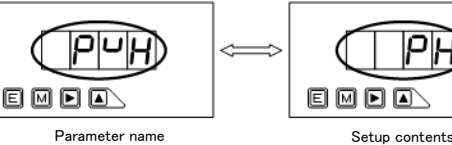

\* When the parameter name is indicated, pressing the Mode key (M) makes it switch to the parameter content display.

рµ

- $\ast$  When the parameter contents are indicated, pressing the Mode key (M) makes it switch to the next parameter
- \* If no key is pressed for 8 seconds while the parameter content is indicated, the indication will return to the parameter name.

### 7-1-2. Multi-Display

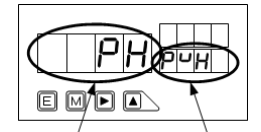

Setup contents Parameter name

\* Pressing the Mode key (M), indicates the next parameter.

### 7-2. Parameter Groups

Each parameter group is as shown in the table below

| Indication | Group name      | Contents                                                                                                    |
|------------|-----------------|----------------------------------------------------------------------------------------------------|
| COND       | Condition Data  | Parameters related to basic operations, each function and<br>optional functions such as measurement range, power supply<br>frequency sampling rate, etc. |
| COM        | Comparator Data | Parameters related to comparison operations such as HI/LO<br>comparison judgment values and hysteresis, etc.                                             |
| MET        | Scaling Data    | Parameters for setting of correlation between input signal and reading, reading and analog output, etc.                                                  |
| LINE       | Linearized Data | Parameters related to the linearization<br>(Correcting linearity) function.                                                                              |
| OPT        | Option          | Parameters for option settings.                                                                                                    |

### 7-3. Parameter Setting Flow

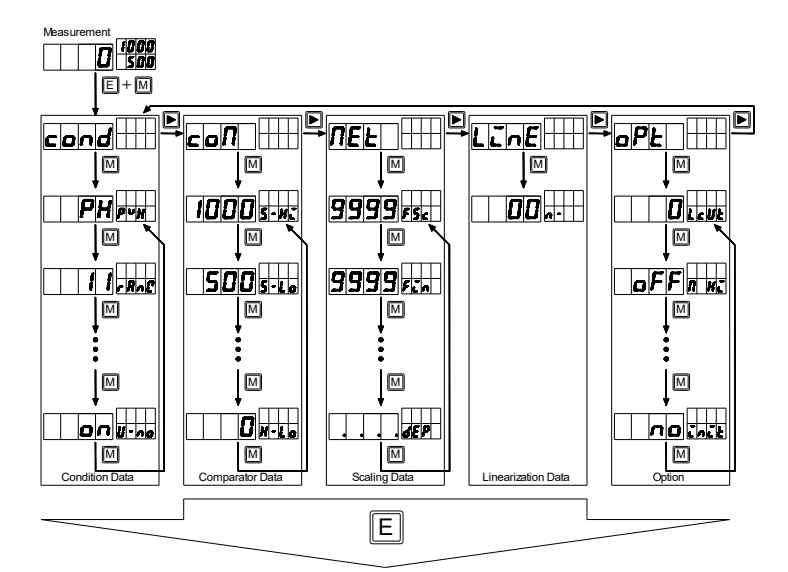

Press the Enter key to saves the data and returns to measurement mode. (Data are backed up with  $\ensuremath{\mathsf{EEPROM}}$  even when the power is turned off.)

- \* The diagram shows the case of multi-display, but it is the same in single display.
- \* Some menus may not be indicated depending on the specifications.
- \* When pressing keys simultaneously, press the left key while pressing the other key.

### - /!\CAUTION -

Even if you cycle through the parameters, the data will not be saved, so be sure to press the Enter key to saves the data

### 7-4. Parameter List and Default Settings

The • mark in the table indicates a standard feature. The × mark indicates that the feature is not available

| Indication                  | Name                              | Default | Input | Outo     | ut    |   |   |            |   |            |          |
|-----------------------------|-----------------------------------|---------|-------|----------|-------|---|---|------------|---|------------|----------|
| Indication                  | Ivallie                           | Delault | 11    | Ουτρ     | 1     | 2 | 3 | 4          | 5 | 6          | 7        |
|                             |                                   |         | (26)  | 0        | · ·   | 2 | 5 | -          | 5 | 0          | '        |
| Canadian                    | an data (COND)                    |         | (20)  |          |       |   |   |            |   |            |          |
|                             | Back hold actum                   | DU      |       | 1        |       |   |   | 1          |   | 1          | Г        |
| PANG                        | Measurement range setup           | 26      |       |          |       |   |   |            |   |            |          |
| AVG                         | Number of averaging               | 1       |       |          |       |   |   |            |   |            |          |
| MAV                         | Number of moving overage acture   |         |       |          |       |   |   |            |   |            | -        |
| SWD                         | Number of moving average setup    | 1       |       |          |       |   |   |            |   |            |          |
| DI NIZ                      | Judication blank action           | OFF     |       |          |       |   |   |            |   |            |          |
|                             | Indication blank setup            | 0600    | •     | ~        | ~     | ~ |   |            | ~ |            |          |
| DATA                        | Data length actur                 | 7       |       | Ŷ        | Ŷ     | Ŷ |   |            | Ŷ |            |          |
| DRIT                        | Data length setup                 | 5       |       | Ŷ        | Ŷ     | Ŷ |   |            | Ŷ |            |          |
| C DIT                       | Parity bit setup                  | 2       |       | ÷        | ÷     | ÷ |   |            | ÷ |            |          |
| 3.DIT                       | Delimiter setup                   | CRIE    |       | Ŷ        | Ŷ     | Ŷ |   |            | Ŷ |            |          |
|                             | Devine ID acture (address)        | 00      |       | Ŷ        | Ŷ     | Ŷ | v |            | Ŷ | v          |          |
|                             | Applog output type cotup          | 0 - 1   |       | Ŷ        | Ŷ     | Â | Ŷ | v          | Â | Â          |          |
| A.UUT                       | Digital zero backup setup         | 0-1     |       | ^        | ^     | • | ^ | Ŷ          | • | •          | •        |
| L INE                       | Lipporization setup               |         |       |          |       |   |   |            |   |            |          |
|                             | Powerson delay actur              | OEE     |       |          |       |   |   |            |   |            | -        |
| PPON                        | Protection actum                  | OFF     |       |          |       |   |   |            |   |            |          |
|                             | Hait auchon indication actua      |         |       |          |       |   |   |            |   |            |          |
|                             | Unit humber indication setup      | UN      | •     |          |       |   |   |            |   |            |          |
| Compar                      | ator data (COM)                   | 1000    |       |          |       |   |   |            |   |            |          |
| S-HI                        | HI side judgment value setup      | 1000    |       | ×        | •     | × | × | ×          | • |            | •        |
| S-LO                        | LO side judgment value setup      | 500     |       | ×        | •     | × | × | ×          | • | •          | •        |
| H-HI                        | HI side hysteresis setup          | 0       |       | ×        | •     | × | × | ×          | • | •          | •        |
| H-LO                        | LO side hysteresis setup          | 0       |       | ×        |       | X | X | X          |   | •          |          |
| <ul> <li>Scaling</li> </ul> | data (MET)                        |         |       |          |       |   |   |            |   |            |          |
| FSC                         | Full scale indication value setup | 9999    | •     |          |       |   |   |            |   |            |          |
| FIN                         | Full scale input value setup      | 5000    | •     |          |       |   |   |            |   |            |          |
| OFS                         | Offset indication value setup     | 0       | •     |          |       |   |   |            |   |            |          |
| OIN                         | Offset input value setup          | 0       | •     |          |       |   |   |            |   |            |          |
| AOHI                        | Analog output HI indication setup | 9999    |       | ×        | ×     | ٠ | × | ×          | ٠ | •          | •        |
| AOLO                        | Analog output LO indication setup | 0       |       | ×        | ×     | • | × | ×          | • | ٠          | ٠        |
| DEP                         | Decimal point position setup      | none    | •     |          |       |   |   |            |   |            |          |
| Lineariz                    | ation data (LINE)                 |         |       |          |       |   |   |            |   |            |          |
| N-                          |                                   | 00 *1   | •     |          |       |   |   |            |   |            |          |
| Shift da                    | ta                                |         |       |          |       |   |   |            |   |            |          |
| SHF                         | Shift data setup                  | 0       | ٠     |          |       |   |   |            |   |            |          |
| Options                     | (OPT)                             |         |       |          |       |   |   |            |   |            |          |
| LCUT                        | Low cut value setup               | 99      | ٠     | 1        |       |   |   |            |   |            | T        |
| M HI                        | Comparison output HI test         | OFF     |       | ×        | ۲     | × | × | ×          | ۲ | •          | •        |
| M GO                        | Comparison output GO test         | OFF     |       | ×        | ě     | × | × | ×          | ě | ē          | ē        |
| MLO                         | Comparison output LO test         | OFF     |       | ×        | ě     | × | × | ×          | ě | ē          | ē        |
| M AO                        | Analog output test                | OFF     |       | ×        | ×     | • | × | ×          | ě | ē          | ē        |
| TREC                        | Communication reception test      | REC     |       | ×        | ×     | × |   |            | × | ě          | ě        |
| TSND                        | Communication transmission test   | TEST    |       | ×        | ×     | × | é |            | × |            | i i      |
|                             | *                                 |         |       | <u> </u> | - · · |   |   | + <b>-</b> |   | + <b>-</b> | <u> </u> |

### 7-5. Details of Each Parameter

| Indication                  | Name                              | Parameter setti        | ng detai | s          |            |          |          |           | Default |  |
|-----------------------------|-----------------------------------|------------------------|----------|------------|------------|----------|----------|-----------|---------|--|
| Condition                   | on Data                           |                        |          |            |            |          |          |           |         |  |
| PVH                         | Peak hold setup                   | PH (max)               | V        | 'H (min)   |            | PVF      | l (max-n | nin)      | PH      |  |
| RANG                        | Measurement range setup           | 26                     | 26       |            |            |          |          |           |         |  |
| AVG                         | Number of averaging               | 1 time 2               | 4        | 8          | 10         | 20       | 40       | 80        | 1       |  |
| MAV                         | Number of moving average setup    | OFF 2 times            | 4        | 6          | 16         | 32       |          |           | OFF     |  |
| S.WD                        | Step wide setup                   | 1 (1 digit)            | 2 (2 dig | gits)      | 5 (5 dig   | its)     | 0 (10 d  | ligits)   | 1       |  |
| BLANK                       | Indication blank setup            | OFF(bright) B-3        | 3        | B-2        | B          | -1 (dark | ) ON(I   | ight off) | OFF     |  |
| BAUD                        | Baud rate setup (bps)             | 9600 48                | 00       | 2400       | 38         | 4-(38.4  | k) 192-  | (19.2k)   | 9600    |  |
| DATA                        | Data length setup                 | 7 (7bit)               |          |            | 8 (8bit)   |          |          |           | 7       |  |
| P.BIT                       | Parity bit setup                  | E (even)               | C        | ) (odd)    |            | N (n     | ione)    |           | E       |  |
| S.BIT                       | Stop bit setup                    | 2 (2bit)               |          |            | 1 (1bit)   |          |          |           | 2       |  |
| T-                          | Delimiter Setups                  | CR.LF                  |          |            | CR         |          |          |           | CR.LF   |  |
| ADR                         | Device ID setup (address)         | 01 to 99 * Ple         | ase do r | not duplic | cate with  | n the sa | ame netv | vork.     | 00      |  |
| A.OUT                       | Analog output type setup          | OFF 0                  | - 1 (V)  | 0 - 1      | 10 (V) 1   | - 5 (V   | ') 4-2   | 0 (mA)    | 0 - 1   |  |
| B.UP                        | Digital zero backup setups        | OFF                    |          |            | ON         |          |          |           | OFF     |  |
| LINE                        | Linearization setup               | OFF ON *S              | Selectab | le when l  | inearizati | on data  | is set   |           | CLR     |  |
| PON                         | Power-on delay setup              | OFF                    |          |            | 1 to 30    |          |          |           | OFF     |  |
| PRO                         | Protection setup                  | OFF                    |          |            | ON         |          |          |           | OFF     |  |
| U-NO                        | Unit number indication setup      | OFF                    |          |            | ON         |          |          |           | ON      |  |
| Compar                      | ator data                         |                        |          |            |            |          |          |           |         |  |
| S-HI                        | HI side judgment value setup      | -9999 to 9999          |          |            |            |          |          |           | 1000    |  |
| S-LO                        | LO side judgment value setup      | -9999 to 9999          |          |            |            |          |          |           | 500     |  |
| H-HI                        | HI side hysteresis setup          | 0 to 999               | 0 to 999 |            |            |          |          |           | 0       |  |
| H-LO                        | LO side hysteresis setup          | 0 to 999               |          |            |            |          |          | 0         |         |  |
| <ul> <li>Scaling</li> </ul> | data                              |                        |          |            |            |          |          |           |         |  |
| FSC                         | Full scale indication value setup | 0 to 9999 *2           |          |            |            |          |          |           | 9999    |  |
| FIN                         | Full scale input value setup      | 0 to 5000 *2           |          |            |            |          |          |           | 5000    |  |
| OFS                         | Offset indication value setup     | 0 to 9999 *2           |          |            |            |          |          |           | 0       |  |
| OIN                         | Offset input value setup          | 0 to 5000 *2           |          |            |            |          |          |           | 0       |  |
| AOHI                        | Analog output HI indication setup | -9999 to 9999          |          |            |            |          |          |           | 9999    |  |
| AOLO                        | Analog output LO indication setup | -9999 to 9999          |          |            |            |          |          |           | 0       |  |
| DEP                         | Decimal point position setup      | none 🗌.                |          |            |            |          |          |           | none    |  |
| Lineariz                    | ation data                        |                        |          |            |            |          |          |           | -       |  |
| LINE                        |                                   |                        |          |            |            |          |          |           | *1      |  |
| Shift da                    | ta                                |                        |          |            |            |          |          |           | -       |  |
| SHF                         | Shift data setup                  |                        |          |            |            |          |          |           | 0       |  |
| Options                     | (OPT)                             |                        |          |            |            |          |          |           | -       |  |
| LCUT                        | Low cut value setup               | 0 to 9999              |          |            |            |          |          |           | 99      |  |
| M_HI                        | Comparison output HI test         | OFF                    |          |            | ON         |          |          |           | OFF     |  |
| M_GO                        | Comparison output GO test OFF ON  |                        |          |            |            | OFF      |          |           |         |  |
| M_LO                        | Comparison output LO test         | OFF                    |          |            | ON         |          |          |           | OFF     |  |
| M_AO                        | Analog output test                | OFF ON→                | 0 (%)    | 25         | (%) 50     | (%) 7    | 5 (%)    | 100 (%)   | OFF     |  |
| TREC                        | Communication reception test      | REC                    |          |            |            |          |          |           | REC     |  |
| TSND                        | Communication transmission test   | TEST $\rightarrow$ END |          |            |            |          |          |           | TEST    |  |
| INIT                        | Initialization NO → YES           |                        |          |            |            |          |          | NO        |         |  |

\*1 No linearization data is set as the default value.
\*2 Please set these scaling data on the + side. If these are set on the - side, the indication will not work correctly.

\* Turn on the power while holding down all operation keys (E, M, ►, ▲) and continue to hold down all operation keys until the LED turns off to reset all data to the initial values. This has the same function as "Initialization" the options.

## 7-6. How to Set Condition Data

 $\ensuremath{\ast}$  Items marked with  $\ensuremath{`\ast'}$  may not be indicated depending on the optional output specifications.

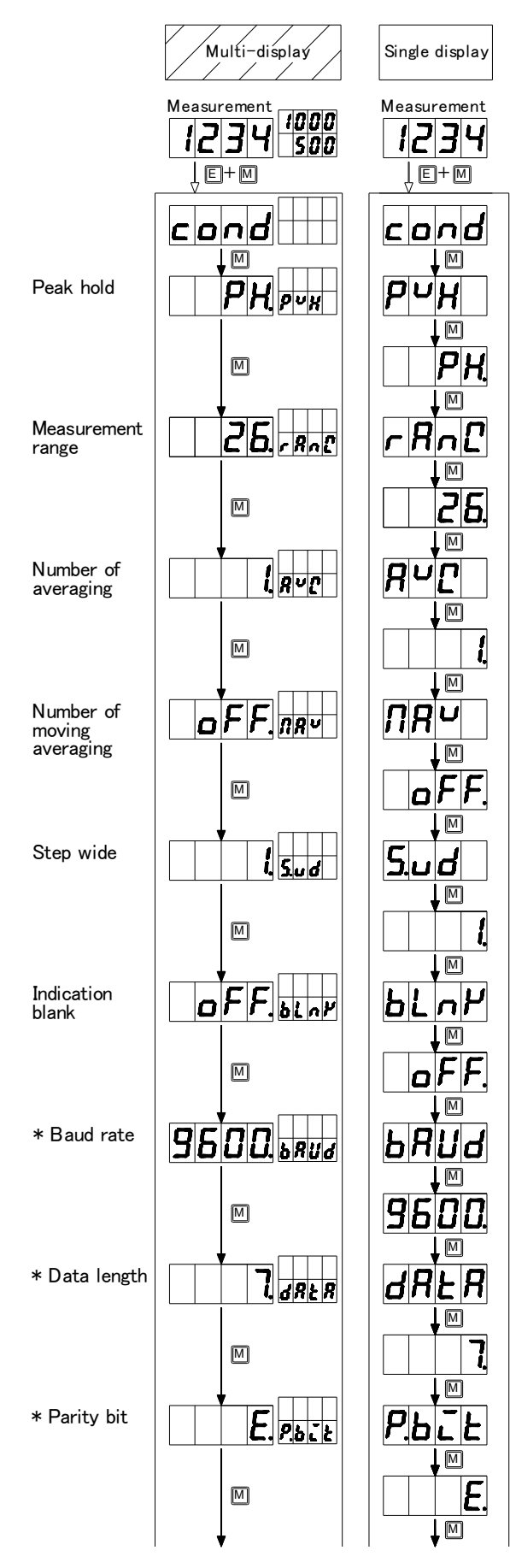

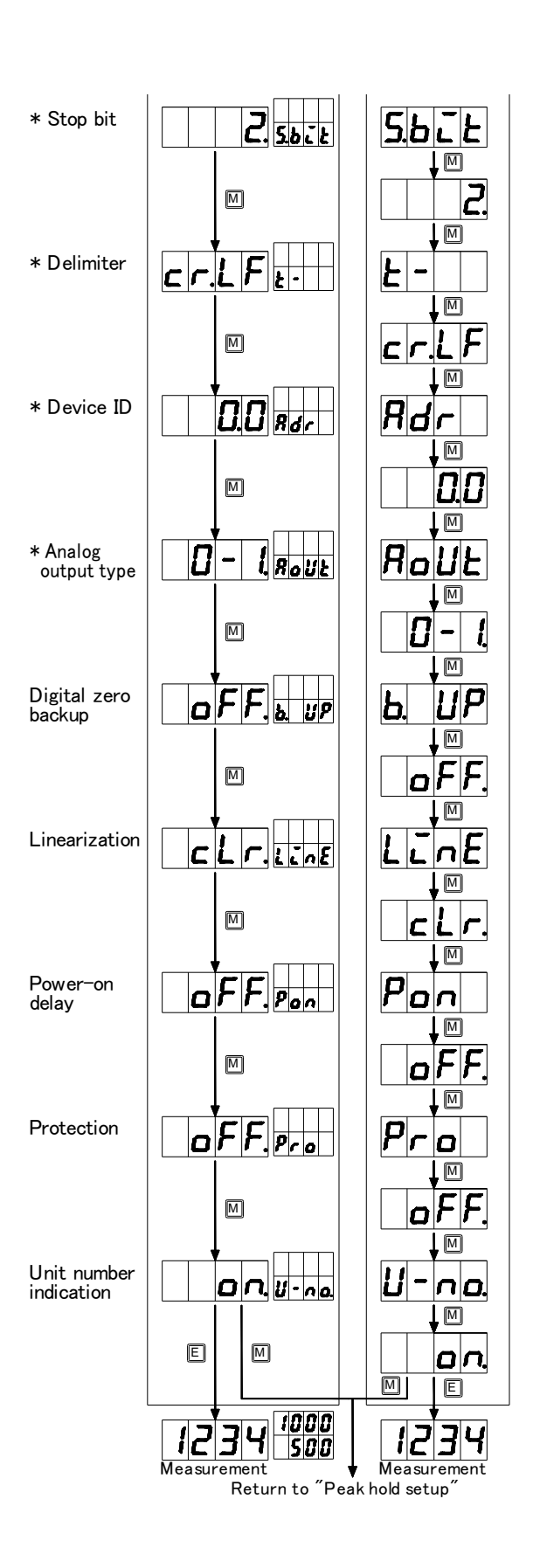

### 7-6-1. Example of Condition Data Setup

The following is an example of the settings. The other parameters can be set in the same way.

<Moving average counts setting>····How to set the moving average counts to 4.

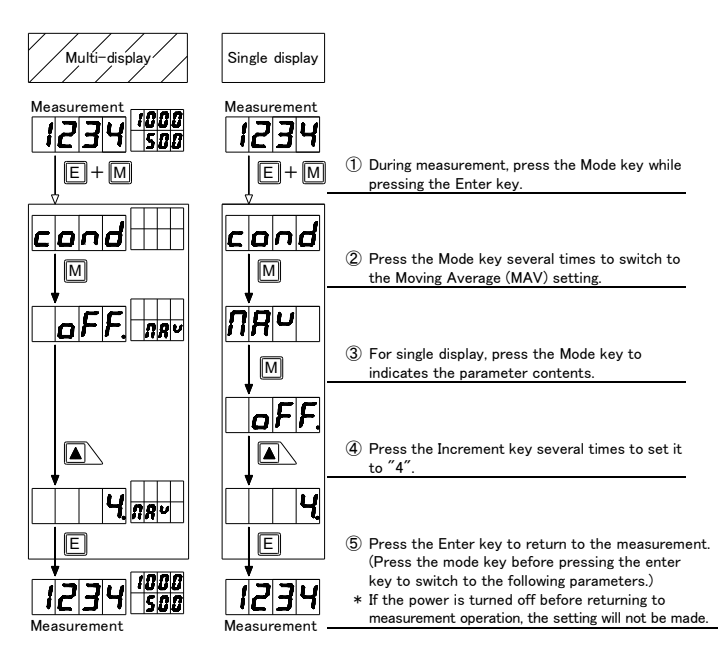

 This function allows you to obtain a filtering effect without slowing down the sampling rate.
 Increasing the number of moving averages increases the filtering effect, but it also slows down the response to transient changes in the input signal.

<Indication blank setup>...How to set the display blank to "B-1".

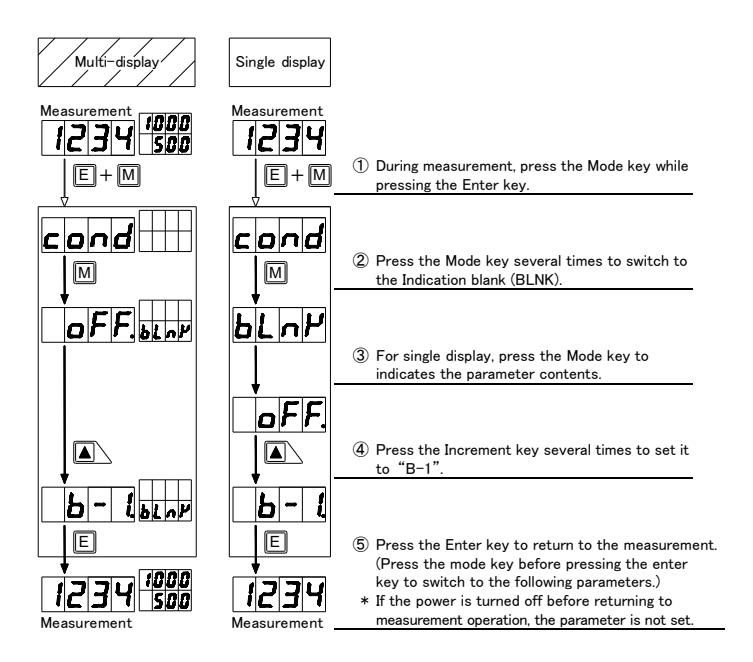

\* When the indication blank function is ON, the main display and sub display (Multi-display only) will be completely turned off. To turn them on, follow the steps above from step  $\mathbb{O}$ . (During parameter setup, the display blank function is turned off and the indication is turn on.) OFF(bright)  $\rightarrow$  B-3  $\rightarrow$  B-2  $\rightarrow$  B-1 (dark)  $\rightarrow$  ON (turn off)

7-7. How to Set Scaling Data

7-7-1. Example of Reading Value Scaling Setup

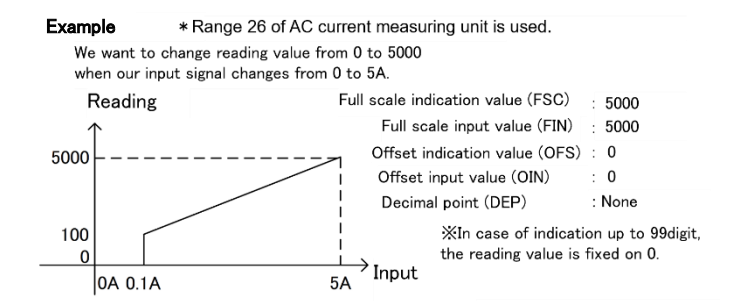

## 7-7-2. Example of Analog Output Scaling Setup (With Analog Output)

- \* For analog output scaling, set the reading value when the max output value output value (1V/10V/5V/20mA) is output to "AOHI", and set the reading value when the min (0V/1V/4mA) is output to "AOLO".
- $\ast$  Values outside the setting range will not be output correctly
- $\ast\,$  Reverse slope scaling is also possible. (Setting example 2)

### Example 1

We want to set the analog output from 4 to 20mA when reading value changes 0 to 5000.

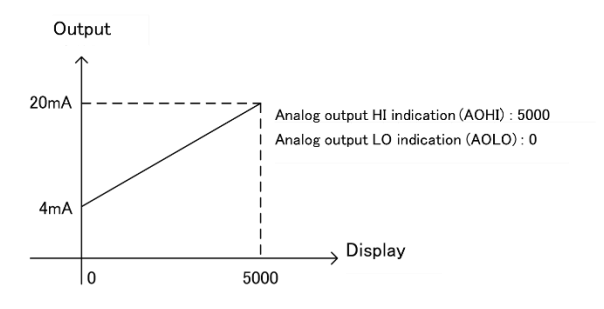

### Example 2

We want to set the analog output from 0 to 10V when reading value changes 200.0 to -200.0.

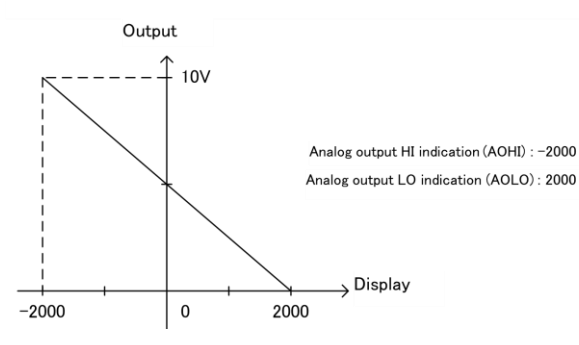

### 7-7-3. Teach Function (Direct Setup)

\* This function set the full-scale input value (FIN) and the offset input value (OIN) directly, by using and reflecting current actual input value.

Example below: If you input 4.000A in the 5.000A range, it will be reading "4000." When you return to the original reading, the indicated value will be

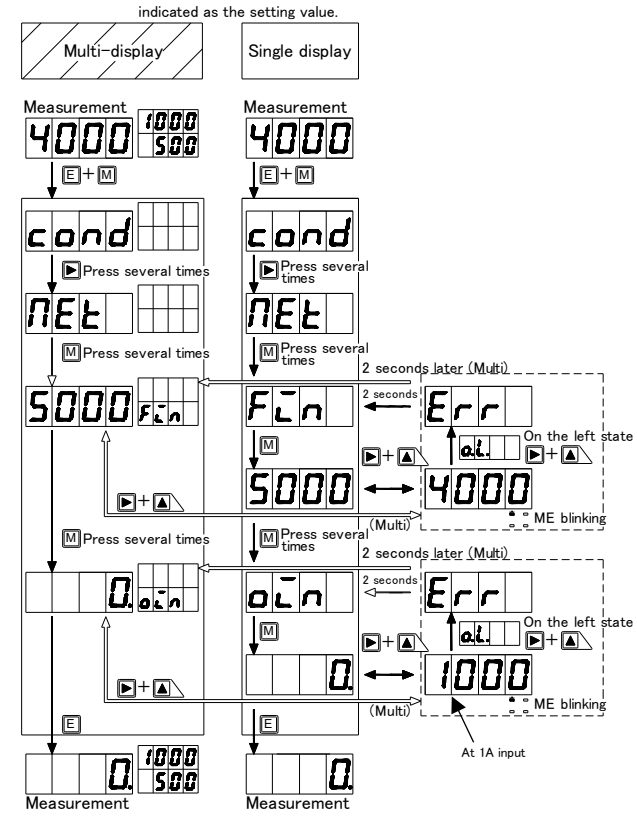

\* To activate the setting, press the Enter key.

\* If the input actual value is out of range (OL), "Err" will be indicated and the original value will revert after 2 seconds.

\* The normal scaling setting operation is explained in the next section 7-7-4.

# 7-7-4. Example of Scaling Setup

|                                | Multi-display               | Single display    | Configurating example                                                                                                    |
|--------------------------------|-----------------------------|-------------------|----------------------------------------------------------------------------------------------------|
|                                |                             | oungro diopicity  | Full scale indication value :5.000                                                                                                |
|                                | Measurement                 | Measurement       | Decimal point :10 <sup>1</sup> digit                                                                                              |
|                                | , E+M                       |                   | ① During measurement, press the Mode key while pressing the Enter key.                                                            |
|                                |                             | cond              |                                                                                                    |
|                                |                             |                   | ② Press the Shift key several times to switch to the<br>Scaling Data Menu (MET).                                                  |
|                                |                             | <u>ПЕЕ</u><br>10  | 3 Press the Mode key several times to select the                                                                                  |
| Full scale<br>indication       | 9999 FSc                    | FSc               | <ul> <li>(4) For single display, press the Mode key to indicates the</li> </ul>                                                   |
| value                          |                             |                   | parameter contents.<br>(The same applies to the following.)                                                                       |
|                                |                             | ·▲┙┙┙<br>·─── ►°▲ | (5) Shift key (Change digit) and Increment key (Change                                                                            |
|                                | Sninnet                     | sobo              | <ul> <li>value) change the setting value. (Example: 5000)</li> <li>The decimal point of the selected digit will flash.</li> </ul> |
|                                |                             |                   | 6 Press the Mode key to switch to the next parameter.                                                                             |
| input value                    | SUUU Fin                    |                   |                                                                                                    |
|                                |                             | 5000              |                                                                                                    |
| Offset                         |                             |                   |                                                                                                    |
| indication<br>value            |                             |                   |                                                                                                    |
|                                |                             |                   |                                                                                                    |
| Offset                         |                             |                   | ⑦ Press the Mode key to switch to the next parameter.<br>To set up, do the same as in step ⑤, Set the value.                      |
| input value                    |                             |                   |                                                                                                    |
|                                | m                           |                   |                                                                                                    |
| Analog output<br>HI indication | <u>9999 <sub>Яон</sub>:</u> | RoHL              |                                                                                                    |
|                                |                             |                   |                                                                                                    |
|                                |                             |                   | 8 Shift key (Change digit) and Increment key (Change value) change the setting value (Example: 5000)                              |
|                                | รกกกละ                      | รก่กก             | The decimal point of the selected digit will flash.                                                                               |
|                                |                             |                   | ③ Press the Mode key to switch to the next parameter.                                                                             |
| LO indication                  |                             | Holo              |                                                                                                    |
|                                |                             |                   |                                                                                                    |
| Decimal point                  |                             |                   | (1) Press the Mode key to switch to the next parameter.<br>To set up, do the same as in step (8). Set the value.                  |
| position setup                 |                             |                   |                                                                                                    |
|                                |                             |                   | $\widehat{(1)}$ Use the Shift key (Change digits) to change the                                                                   |
|                                |                             |                   | setting value. (Example: 10 <sup>1</sup> digit)<br>* The decimal point of the selected digit will flash.                          |
|                                |                             |                   | ${f D}$ Press the Enter key to return to the measurement.                                                                         |
|                                |                             | שבכו              | ur you press the Mode key before pressing the Enter<br>key, switch to the next parameter)                                         |
|                                | Measurement                 | Measurement       | measurement operation, the parameter is not set.                                                                                  |

# 7-8. Comparator Data (With Comparison Output)

# 7-8-1. Action of The Judgment

<Example 1>

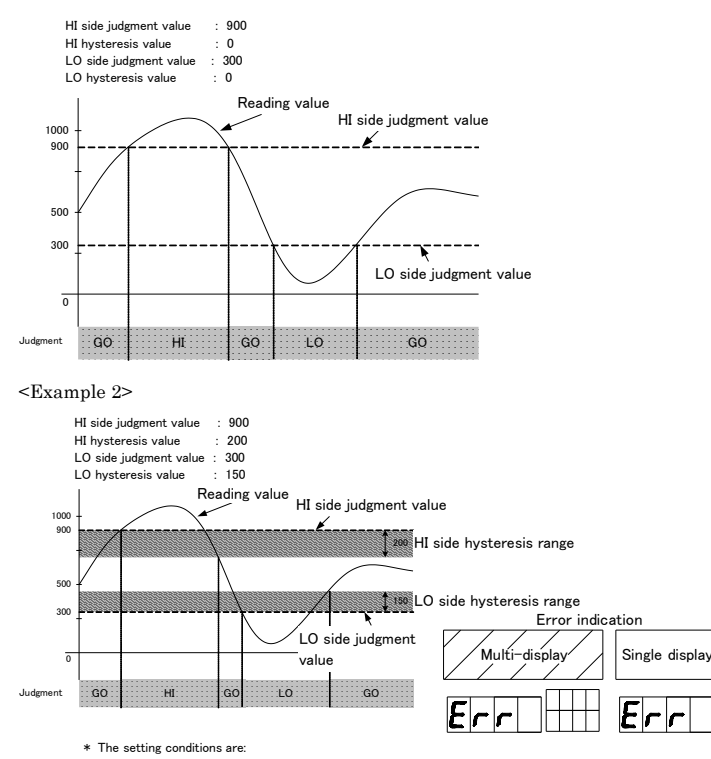

LO side judgment value ( HI side judgment value LO side judgment value + LO side judgment value + LO side hysteresis  $\leq$  HI side judgment value [(S-LO) + (H-LO)  $\leq$  (S-HI)]

LO side judgment value  $\leq$  HI side judgment value - HI side hysteresis [(S-LO)  $\leq$  (S-HI) - (H-HI)] If the above conditions are not met, an error will be indicated. If an error is indicated, the setting will automatically return to the HI side judgment value setting (S-HI) and you will need to do setup again using appropriate judgment values

### 7-8-2. Example of Comparator Data Setup

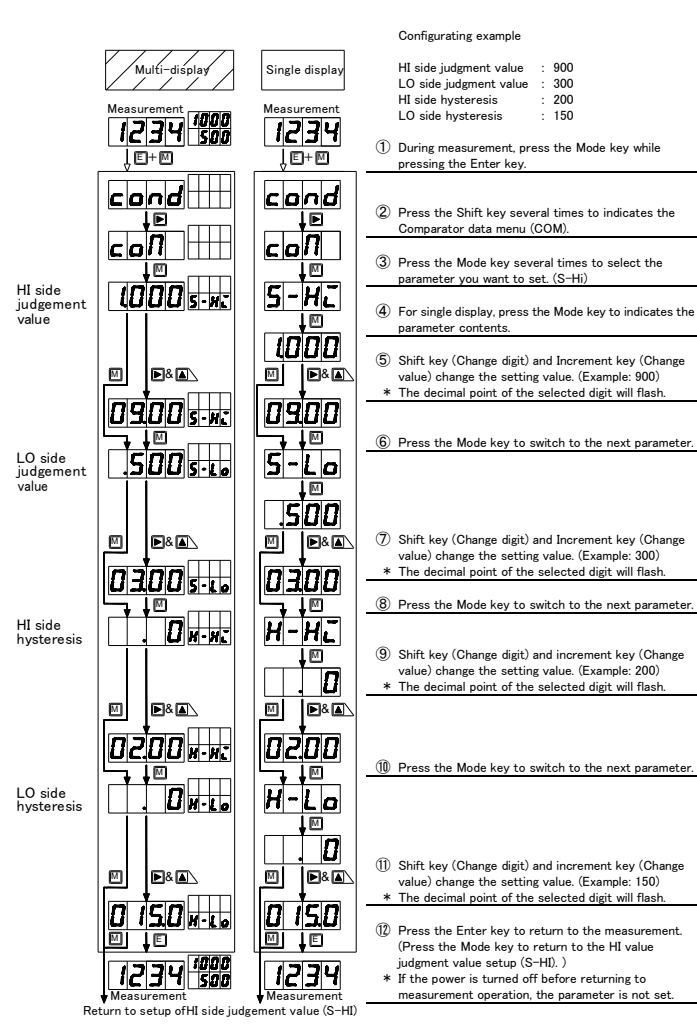

### 7-9. Linearization Data

The linearization function means a function that changes the slope of straight lines in the relationship between the input and indication by correcting the relations at arbitrary points.

- \* Linearization data are set using the input value (Indicated value before correction) and
- the output value (Indicated value after correction) at each arbitrary point.
- \* The setting conditions are N-1 < N-2 ... N-15 < N-16 (N is the number of data) \* After making this setting, turn the linearization setting of the condition data to "ON".

#### Configuration Example

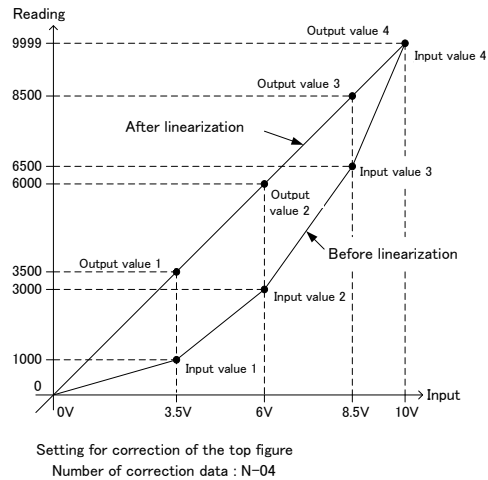

N-01 (Setting of data #1)

Ł

- inP n-01 1000 (Indicated value before linearization [Input value 1] ) OUt n-01 3500 (Indicated value after linearization [Output value 1] )
- N-02 (Setting of data #2)
- Not Coccing of data #2/
   inP -n-O2 3000 (Indicated value before linearization [Input value 2] )
   OUt n-O2 6000 (Indicated value after linearization [Output value 2] )
   N-03 (Setting of data #3)

in P  $\,$  n–03  $\,$  6500 (Indicated value before linearization [Input value 3] )

OUt n=03 8500 (Indicated value after linearization [Output value 3] ) N=04 (Setting of data #4)

inP n-04 9999 (Indicated value before linearization [Input value 4] ) OUt n-04 9999 (Indicated value after linearization [Output value 4] )

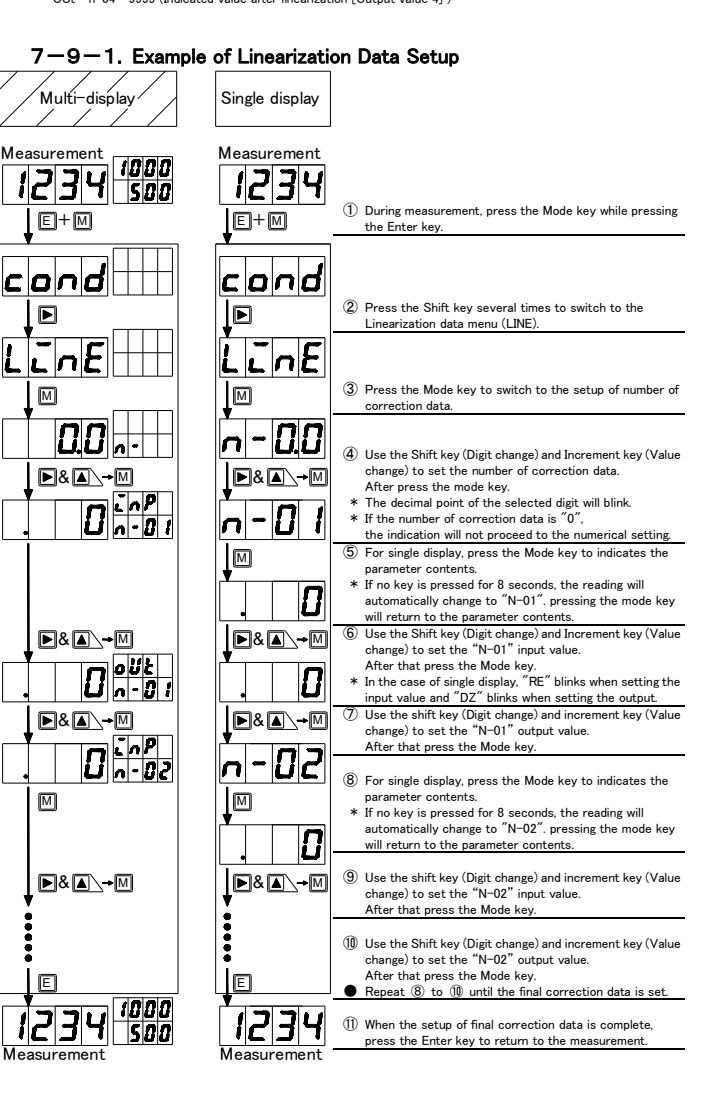

key, the switch transit to next parameter.)

# 7-10. Optional Setup

1000 1234 50

Multi-display

ond

99.

▶&▲∖

E

1234

Vext paramete

50 Leve

ពេពព

588

E+M

▶ Press s

oPE

Μ

C

М

М

# 7-10-1. Low Cut Setup

Single display

1234

cond

Press sev times

LcUt

99

▶ୡ▲

50

E

1234

(With Comparison O

Next parameter

oPt

Μ

М

Μ

м

7-10-2. Comparison Output

E+M

This function will make the reading "0" if the absolute value is less than the set value. The below is how to set the low cut to "50"

1

2

3

4

(5)

6

# 7-10-3. Analog Output Test (With Analog Output)

- \* If the analog output setting is set to "OFF" in the condition data, the Analog output test setting will not be set to "ON"
- \* Output is within the range set in the condition data.

Below is how to set the analog output to "50%".

|                                                                                                    | Multi-display               | Single display                 |                                                                                                    |
|----------------------------------------------------------------------------------------------------|-----------------------------|--------------------------------|----------------------------------------------------------------------------------------------------|
| During measurement, press the Mode key while pressing the Enter key.                                                                                     |                             | Measurement                    | <ol> <li>During measurement, press the Mode key while<br/>pressing the Enter key</li> </ol>                   |
| Press the Shift key to select option mode (OPT).                                                                                                    | COND<br>Press several times | Lond<br>Press several<br>times | <ol> <li>Press the Shift key to select to option mode (OPT).</li> </ol>                                       |
| Press the Mode key to switch to the low cut (LCUT).                                                                                                    | PL                          | Press several                  | (3) Press the Mode key to switch to the setup of analog output test (M AO)                                    |
| For single display, press the Mode key to indicates the parameter contents.                                                                              |                             | <u>∩</u> Ao<br>∞               | For single display, press the Mode key to indicates<br>the narameter contents                                 |
| Use Shift key (Digit change) and Increment key<br>(Change value) to set it to "50".<br>The decimal point of the selected digit will blink.               | ▲_or M→Next parameter       |                                | (5) Use the Increment key to set to "ON".                                                                     |
| Press the Enter key to return to the measurement.<br>(If you press the Mode key before pressing the Enter<br>key, the switch transit to next parameter.) |                             |                                | (6) For single display, press the Mode key to indicates<br>the parameter contents (MAOP).                     |
| If the power is turned off before returning to<br>measurement operation, the parameter is not set.                                                       |                             | †<br>NR₀P<br>₪                 | ⑦ Press the Mode key to switch to the setup of analog output value.                                           |
| <b>Fest</b>                                                                                                    | ►                           |                                | (8) Press the Increment key to set it to "50".<br>In the order 0 → 25 → 50 → 75 → 100 → 0, →                  |
| utput)                                                                                                    |                             |                                | the percentage changes.<br>The percentage of the reading value will be output.                                |
| n output HI (M HI) to "ON".                                                                                                    | Next parameter              | Next parameter                 | (9) Press the Enter key to return to the measurement.<br>(If you press the Mode key before pressing the Enter |

121314

500

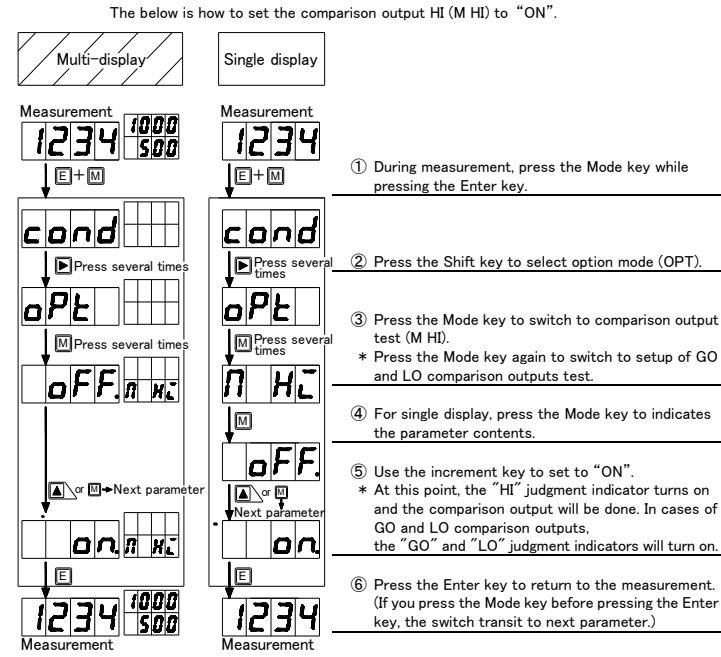

\* If you switch to another indication using the Mode key etc., while the setup is "ON", the output will automatically return to "OFF"(Original state).

\* The judgment indicators will also turn on in accordance with the state of comparison output.

\* When you exit the output value (%) indication, the analog output test will turn off and return to the original output value.

### 7-10-4. Communication Reception Test (With Communication Function (RS-232C/RS-485))

The below is how to perform a communication reception test.

E

1234

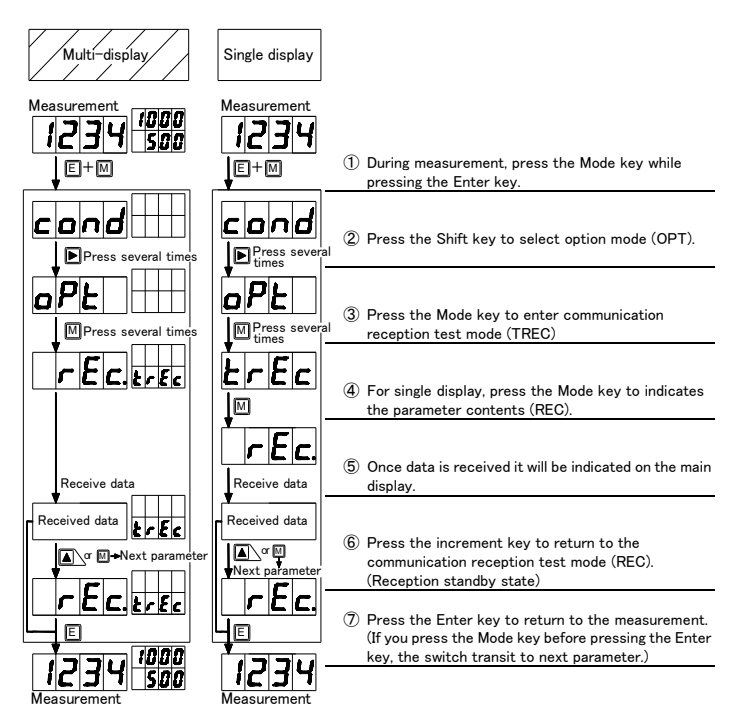

\* The received data is indicated as is in four digits.

Example: When the string  ${\rm "AB}{\rm "}$  is received If the ASCII code for A is 41h (Hexadecimal) and

the ASCII code for B is 42h (Hexadecimal), it will indicate "4142" on the main display.

### 7-10-5. Communication Transmission Test (With Communication Function (RS-232C/RS-485))

The below is how to perform a communication transmission test.

| Multi-display                   | Single display      |             |                                                                                                    |
|---------------------------------|---------------------|-------------|----------------------------------------------------------------------------------------------------|
| Measurement<br>1234<br>500      | Measurement         | 1           | During measurement, press the Mode key while                                                                              |
|                                 | cond                |             | pressing the Enter key.                                                                                                   |
| Press several times             | Press several times | 2           | Press the Shift key to select the option mode (OPT).                                                                      |
|                                 |                     | <b>(3</b> ) | Press the Mode key to enter the communication                                                                             |
|                                 |                     |             | transmission test mode (TSND).                                                                                            |
|                                 |                     | 4           | For single display, press the Mode key to indicates                                                                       |
|                                 |                     | 5           | Press the shift key to send a test message and indicate "END"                                                             |
|                                 |                     | *           | After END is indicated, press the Enter key to return to measurement operation.                                           |
|                                 | Next parameter      | 6           | Press the increment key to return to the<br>communication transmission test mode (TEST).<br>(Transmission standby state). |
| EESE.                           | <u>EE5E.</u><br>40  | 0           | Press the Enter key to return to the measurement.<br>(If you press the Mode key before pressing the Enter                 |
| 1234 <u>1000</u><br>Measurement | Measurement         |             | key, the switch transit to next parameter).                                                                               |

The four characters "TEST" will be sent. ASCII code [54h 45h 53h 54h]. \* Assumes One-to-One communication.

## 7-10-6. Full Initialization (Factory Default Load)

This operation initializes all values of setup.

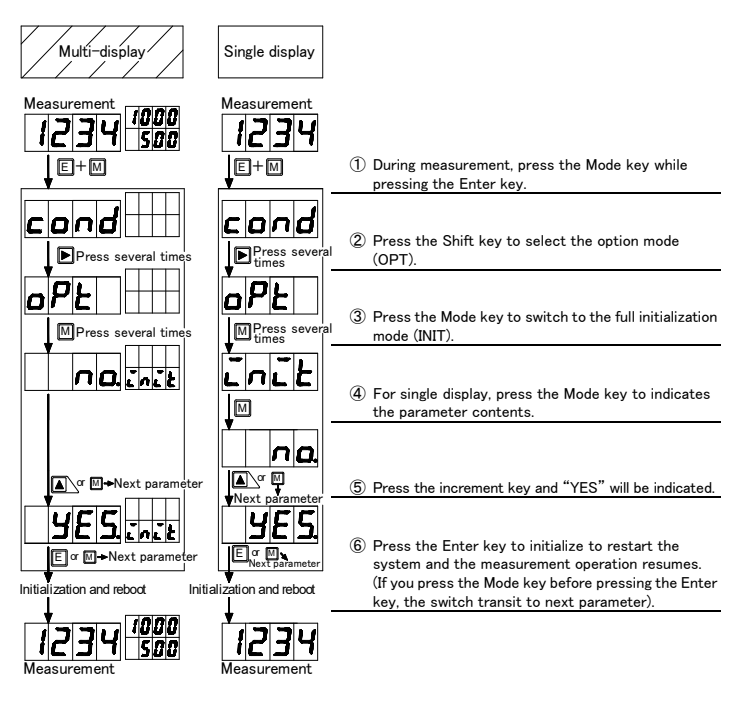

# 8. OTHER FEATURES

## 8-1. Monitor Mode

This mode can indicate the max, min, (max - min), and input value on the display. Each mode will be indicated by pressing the Enter key (E) and the Increment key (A) at the same time.

- To return to the normal display, press the Enter key (E).
- The mode in which it is indicated is determined by the previous indication state of this mode.

(If the power is turned off, the indication mode will return to the max value the next time the power is turned on.)

- To switch between modes, press and hold the Shift key (>) for about 1 second.
- The max, min and (max min) are always saved in the memory for the measurement results.

This data can be cleared using the Increment key ( $\blacktriangle$ ).

# 8-2. Indication Shift Function

- This function arbitrarily shifts the indication without changing the slope of the input signal. \* To disable the indication shift function, set to "0"
- The below is how to set the indicated value to be shifted by "-15" .

| Multi-display            | Single display         |                                                                                                    |
|--------------------------|------------------------|----------------------------------------------------------------------------------------------------|
|                          | Measurement            | <ol> <li>During measurement, press the Mode key while<br/>pressing the Enter key. (3 seconds or more).</li> </ol>                                                                                                    |
| 123450                   | SHF<br>↓₪              | ② For single display, press the Mode key to indicates<br>the parameter contents.                                                                                                    |
|                          | 0<br> •ו><br>-00 15    | <ul> <li>(3) Use Shift key (Digit change) and Increment key<br/>(Change value) to set it to "-0015".</li> <li>* The decimal point of the selected digit will blink.</li> <li>* The polarity can be changed by incrementing the<br/>most significant digit.</li> </ul>                |
|                          | ₩<br><b>12.19</b><br>€ | <ul> <li>(0 → 1····9 → 0) → -1 →····9 → 0).</li> <li>④ Press the Mode key to check the computed results.</li> <li>* For a single display, the decimal points in the 3rd and 4th digits will blink.</li> <li>The decimal point that is lit during measurement remains lit.</li> </ul> |
| 12 19 500<br>Measurement | 1219<br>Measurement    | (5) Press the Enter key to return to the measurement.                                                                                                    |

# 9. CONTROL FUNCTIONS

# 9-1. About Control Functions

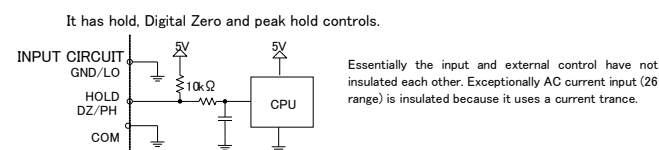

### 9-2. Hold Function

Hold function

This function can hold the indication. By shorting the HOLD terminal and the COM terminal or setting them to the same potential, the function will be turned on and hold the indication given at the moment.

## 9-3. Digital Zero Function

Digital Zero function :

A function that sets the reading at any given point to zero and then indication the range of fluctuation from that point.

\* The Digital Zero function can be turned on/off by using terminal control or front key operation. Operation with the control terminals takes priority over operation with the front panel keys. (When the front key is turned ON, if the control terminal is turned as  $OFF \rightarrow ON \rightarrow OFF$ , the function will be disabled. )

### 9-3-1. Terminal Control

When the DZ terminal and COM terminal are short-circuited or set at the same potential, the Digital Zero function is ON. This causes the display shown at that point to be zero.

### 9-3-2. Front Key Control

If the Increment key is pressed for about 1 second with the Mode key held down, the display shown at the point becomes zero.

If the two keys are pressed for about 1 second again, the function will be OFF.

## 9-4. Peak Hold Function

Peak hold function : By controlling from the external control terminal, it holds the max (Peak)/ min (Valley)/max - min (Peak valley) and outputs according to the value.

Switching of max (Peak hold) / min (Valley hold) / max - min (Peak/Valley hold) is set according to condition data. The peak hold function is enabled by shorting the PH terminal and the COM terminal or setting them to the same potential.

## **10. VARIOUS OUTPUT FUNCTIONS**

### 10-1. Comparison Output Function (Optional Output Specification)

It is possible to set two judgment values. HI and LO, for the measurement value (Reading value) and output the judgment result via relay contacts.

### 10-2. Analog Output Function (Optional Output Specification)

It is possible to output an analog signal corresponding to the displayed value. There are four types of output: 0-1V/0-10V/1-5V/4-20mA and switching can be done by setting the condition data. Arbitrary output scaling is possible by setting the reading value when outputting the full-scale side (20mA when outputting 4 to 20mA), as "AOHI" of the scaling data.

### 10-3. RS-485 Function (Optional Output Specification)

### RS-485 communication is possible.

For details on the RS-485 function, see 13-4-3 Communication specifications.

### 10-4. RS-232C Function (Optional Output Specification)

RS-232C communication is possible.

For details on the RS-232C function, see 13-4-3 Communication specifications .

## 11. ERROR MESSAGES

This describes the inspection points, remedies, etc. taken if abnormal indications or erroneous operating conditions occur

|    | Indication              | Error description                                                                                                    | Remedy                                                                                                    |
|----|-------------------------|----------------------------------------------------------------------------------------------------|----------------------------------------------------------------------------------------------------|
| 1  | dRE8.                   | Internal memory error (DAT8.)<br>←Either one segment is lit at<br>the lowest digit                                                  | Turn the power supply OFF and then ON<br>again. If this does not solve the problem,<br>contact your sales representative or our<br>sales department directly. |
| 2  | c.a.n.d.                | Condition data error<br>(C.O.N.D.)                                                                                                  | Set condition data again.                                                                                                    |
| 3  | с.а.Л.                  | Comparator data error<br>(C.O.M.)                                                                                                   | Set comparator data again.                                                                                                    |
| 4  | RE.E.                   | Scaling data error<br>(MET.)                                                                                                    | Set scaling data again.                                                                                                    |
| 5  | L.I.n.E.                | Linearization data error<br>(LINE)                                                                                                  | Set linearization data again.                                                                                                    |
| 6  | c.R.L.                  | Calibration data error<br>(CAL.)                                                                                                    | Set calibration data again.                                                                                                    |
| 7  | S.H.F.Ł.                | Shift data error<br>(SHFT)                                                                                                    | Set shift data again by the shift function.                                                                                                    |
| 8  | <b>d</b> <del>.</del> . | Digital Zero value backup<br>data error (DZ)                                                                                        | Write Digital Zero value again.                                                                                                    |
| 9  | 9987                    | An input value or indicated<br>value has exceeded the<br>measurable range during<br>peak hold action.<br>(All decimal points blink) | Cancel peak hold action once.                                                                                                    |
| 10 | oL-oL                   | An input value or indicated<br>value has exceeded the<br>measurable range. (OL, -OL)                                                | Use the meter within the measurement range and indication range of a specified range.                                                                         |
| 11 | uRiE                    | Waiting for input.<br>(WAIT)                                                                                                    | If setup is modified while hold or peak hold is ON, cancel the relevant action once.                                                                          |

If items 1 to 6 are indicated frequently, it is likely due to noise or other factors. Please take appropriate countermeasures against noise.

# **12. LED INDICATION**

Since a 7-segment display is used for the indication section, numbers and letters are indicated as shown in the table below.

| 0 | 1 | 2 | 3 | 4 | 5 | 6  | 7 | 8 | 9  | - |   |   |
|---|---|---|---|---|---|----|---|---|----|---|---|---|
| 0 | 1 | 2 | Э | Ч | 5 | 6  | ٦ | 8 | 9  | _ |   |   |
| Α | В | С | D | Е | F | G  | Н | Ι | J  | К | L | М |
| A | Ь | L | Ь | Ε | F | [] | Η | Ŀ | J  | μ | L | Π |
| Ν | 0 | Р | Q | R | S | Т  | U | V | W  | Х | Y | Z |
| n | ٥ | Ρ | 9 | r | 5 | F  | U | U | IJ | 5 | Ч |   |

# **13. SPECIFICATIONS**

## 13-1. Input Specifications

|                                    | AC High current measurement unit (11) True RMS value detection 26 range |            |                   |                            |                      |                                     |           |             |                                |
|------------------------------------|-------------------------------------------------------------------------|------------|-------------------|----------------------------|----------------------|-------------------------------------|-----------|-------------|--------------------------------|
|                                    |                                                                         | Measuremen | ٦t                | To dia attan               | Highest              |                                     | Input     | Input Max   |                                |
| Range range                        |                                                                         | range      |                   | indication                 |                      | resolution                          | impedance | input       | $(23^{\circ}C \pm 5^{\circ}C)$ |
|                                    | 26 0 to 54                                                              |            | Offset : ±9999    |                            |                      | 1                                   | (CT)      | 0 ^         | $\pm$ (0.5%rdg                 |
|                                    | 20                                                                      | 0103A      |                   | Full scale: ±9999          |                      | IIIIA                               |           | 04          | + 20digit)                     |
| ۰In                                | <ul> <li>Input circuit</li> </ul>                                       |            | :                 | CT insulated type          | ۰Sa                  | mpling spee                         | d : Max8  | 30 ms (12.5 | times/sec)                     |
| •0                                 | <ul> <li>Operation method</li> </ul>                                    |            | :                 | $\Delta \Sigma$ conversion |                      |                                     |           |             |                                |
| <ul> <li>Response speed</li> </ul> |                                                                         | :          | Approx. 1 s • Fre |                            | equency range : 50Hz |                                     | / 60Hz    |             |                                |
| Crest factor                       |                                                                         | :          | 4:1 at full scale | •Lo                        | w cut                | v cut : 99 digit (the reading fixed |           |             |                                |

\* Accuracy and resolution are applied to sinewave with amplitude of 5% or more of the measuring range

\* The indication may not be "0" infrequently under the influence of the DC cut capacitor of the input part, but it is not trouble. It normally operates if the signal in measurement range is given.

#### 13-2. Common Specifications

С

| Display                  | :  | 7-segment LED display                                                 |
|--------------------------|----|-----------------------------------------------------------------------|
|                          |    | (Character height: Main display: 14.2 mm, Sub display: 8 mm)          |
| Indication update cycle  | :  | Approx. 80 ms (12.5 times/sec) * Depends on sampling speed.           |
| Polarity indication      | :  | Automatically indicated when the calculated result is negative.       |
| Indication range         | :  | 0 to 9999                                                             |
| Over-range alarm         | :  | OL or −OL for input signals outside the indication range.             |
| Decimal point            | :  | Can be set to any digit                                               |
| Zero indication          | :  | Leading zero suppression (Leading zeros are hidden)                   |
| Low cut                  | :  | Setting range: 0000 (Default) to 9999                                 |
| Digital Zero backup      | :  | 100,000 times guaranteed about writing to EEPROM                      |
| Operating temperature    | :  | 0 to 50°C 35 to 85%RH (Non-condensing)                                |
| and humidity range       |    |                                                                       |
| Storage temperature      | :  | -10 to 70°C, 60% RH or less                                           |
| and humidity range       |    |                                                                       |
| Power input              | :  | 100 to 240V AC $\pm 10\%$ for AC power (50/60Hz)                      |
|                          |    | 9 to 60V DC for DC power                                              |
| Power consumption        | :  | 100VAC±10% 7VAmax, 240VAC±10% 12VAmax for AC power supply             |
|                          |    | 7Wmax for DC power supply                                             |
| External dimensions      |    | $96mm(W) \times 48mm(H) \times 146.5mm(D)$                            |
|                          |    | * Depth (D) is the max when the connector is connected.               |
| Mass                     |    | Approx. 450g                                                          |
| Withstand voltage        | ÷  | 3000V AC for 1min, between power terminal and input terminal, and     |
| (AC power)               |    | between power terminals and each output terminal.                     |
| Withstand voltage        |    | 500V DC for 1min between power terminal and input terminal and        |
| (DC nower)               | •  | between power terminal and each output terminal                       |
| Withstand voltage        |    | 500V DC for 1 min between input terminal and each output terminal and |
| (common)                 | •  | between analog output terminal and communication terminal             |
| (001111011)              |    | and between each comparison output terminal                           |
|                          |    | 3000V AC for 1 min between the case and each terminal                 |
| Insulation resistance    |    | DC500  V more than 100 MQ at the above terminals                      |
| Compliance directive     | 1  | EMC Directive 2014/30/EU                                              |
|                          |    | Low Voltage Directive 2014/35/EU (AC power specifications only)       |
|                          |    | BoHS Directive 2011/65/EU (EU)2015/863 (10 substances)                |
|                          |    | (Applicable when input/output lines are 30m or less)                  |
|                          |    | * Applicable when input output lines are sold of less                 |
| Fuce                     |    | 10A at AC power                                                       |
| ruse                     | •  | 1.6A at DC power                                                      |
| Case meterial            |    | Plack polycosthenete regin LIL 04 V=2                                 |
| Standard appaganiag      | 2  | Linit labol                                                           |
| Compatible accessories   | 2  | Front namel cover (WP WP-2)                                           |
| (and approximately)      | •  | From panel cover (WF, WF 3)                                           |
| (sold separately)        |    | Texteen use                                                           |
| Location of installation | ÷  | 10 to FEUe sinds and itsels 0.15 mm X X Z disations 20 minutes        |
| Vibration resistance     | -  | ID to SSHZ, single amplitude U. ISMM, X, Y, Z directions 30 minutes   |
|                          | ÷  |                                                                       |
| Installation category    | ÷  | II (AC power only)                                                    |
| Pollution degree         | :  | 2                                                                     |
| 12_2 Entermal            | ^  | ntral Crestinations                                                   |
| 13-3. External           | υc | ontrol opecifications                                                 |

|                            |   | •                                                                                                    |
|----------------------------|---|----------------------------------------------------------------------------------------------------|
| Number of input points     | : | 3 points                                                                                                    |
| Control function           | : | HOLD                                                                                                    |
|                            |   | •The indicated value at the start of the instruction is retained.<br>■Digital Zero (DZ)                                                                          |
|                            |   | •Indications the range of fluctuation from the start of the instruction.<br>* Tracking zero can be set.                                                          |
|                            |   | * When operating via the control terminal or the front keys, the control terminal takes priority.                                                                |
|                            |   | ■Peak hold (PH)                                                                                                    |
|                            |   | <ul> <li>You can choose peak hold (Max hold), valley hold (Min hold), and peak<br/>and valley hold. (Hold the difference between max and min values).</li> </ul> |
| Voltage of opened terminal | : | Approx. 5V                                                                                                    |
| Current of shorted circuit | : | Approx. 500uA                                                                                                    |
| Insulation                 | : | Not isolated from the input terminal. The input LO terminal and the external control COM terminal are at the same potential.                                     |

# 13-4. Output Specifications (Optional Output)

13-4-1. Comparison Output

| Conditions for comparison                                                                                                    |                                                                                                    |        |  |
|----------------------------------------------------------------------------------------------------|----------------------------------------------------------------------------------------------------|--------|--|
|                                                                                                    | Upper limit. < Indicated<br>judgment value < value                                                                                                    | HI     |  |
| Lower lim<br>judgment va                                                                                                    | $\operatorname{hit}_{\operatorname{alue}} \leq \operatorname{Indicated}_{\operatorname{value}} \leq \operatorname{Ipper limit}_{\operatorname{judgment}}$ value | GO     |  |
| Indicated < Lower lim<br>value < judgment va                                                                                                    | nit<br>alue                                                                                                    | LO     |  |
| Control system : Microcomputer operating system<br>Judgment value setup range : -9999 to 9999<br>Hysteresis : Each judgment value can be set in the range of 1 to 999 digits.<br>Operating ranged : Descender on compliant rate |                                                                                                    |        |  |
| Output method :                                                                                                    | Relay contact output<br>(Make and break contacts for HI and LO and make contacts for GO)                                                                        |        |  |
| Output rating :<br>Mechanical life :<br>Electrical life :                                                                                                    | AC240V 8A (Resistive load), DC30V 8A (Resistive load)<br>20,000,000 times or more<br>50,000 times or more (Resistive load)                                      |        |  |
| winimum applicable load :                                                                                                    | (Contact material: an alloy of gold-flashed silver and tin-                                                                                                    | oxide) |  |

: Possible depending on the settings

Output test

### 13-4-2. Analog Output

| Output type | Load<br>resistance   | Accuracy<br>(23°C±5°C, 35 to 85%RH) | Ripple   |
|-------------|----------------------|-------------------------------------|----------|
| 0 to 1V     |                      |                                     |          |
| 0 to 10V    | $10k\Omega$ or more  | ±(0.2%fr)                           | ±50mVp-p |
| 1 to 5V     |                      | ±(0.2%IS)                           |          |
| 4 to 20mA   | 550 $\Omega$ or less |                                     | ±25mVp-p |

\* 4 to 20mA ripple is at load resistance of 250  $\Omega$  and output of 20mA

| Conversion system<br>Resolution | : | PWM conversion<br>Equivalent to 13 bits           |
|---------------------------------|---|---------------------------------------------------|
| Scaling                         | : | Digital scaling                                   |
| Response speed                  | : | Approx. 0.5 seconds ( $0\% \rightarrow 90\%$ )    |
| Output test                     | : | Possible by setting (0% / 25% / 50% / 75% / 100%) |

\* If the indicated value exceeds the value set in "AOHI", the output will be extended up to the output limit. However, if the set value of "AOHI" is "9999", the excess indicates OL(Overload), so the value will also exceed the limit

\* If the analog output and the reading are scaled in the opposite direction, the analog output will exceed the limit as shown below

| -          |               |            |                  |            |                 |  |
|------------|---------------|------------|------------------|------------|-----------------|--|
| Scale      | Scale setup   |            | Too little input |            | Excessive input |  |
| Indication | Analog output | Indication | Analog output    | Indication | Analog output   |  |
| Forward    | Forward       | -OL        | Downward swing   | OL         | Upward swing    |  |
| Forward    | Reverse       | -OL        | Upward swing     | OL         | Downward swing  |  |
| Reverse    | Forward       | OL         | Upward swing     | -OL        | Downward swing  |  |
| Reverse    | Reverse       | OL         | Downward swing   | -OL        | Upward swing    |  |

### 13-4-3. Communication Function

|                             | RS-232C                                        | RS-485                                     | Select |
|-----------------------------|------------------------------------------------|--------------------------------------------|--------|
| Synchronization system      | Start and stop synchronization                 |                                            |        |
| Communication system        | Full duplex Two wire half duplexes             |                                            |        |
|                             |                                                | (Polling and selecting system)             |        |
| Communication rate          | 38400bps / 19200b                              | ps / 9600bps (Default) / 4800bps / 2400bps | 0      |
| Start bit                   | 1bit                                           |                                            |        |
| Data length                 | 7bit (default) / 8bit                          |                                            | 0      |
| Error detection             | Even parity (Default) / Odd parity / No parity |                                            | 0      |
| (parity bit)                |                                                | BCC (Block Check Character) checksum       | 0      |
| Stop bit                    | 1bit / 2bit (Default)                          |                                            | 0      |
| Character code              | ASCII Code                                     |                                            |        |
| Communication               | No procedure                                   |                                            |        |
| control procedure           |                                                |                                            |        |
| Signal name used            | TXD, RXD, SG                                   | Non-inverted (+), inverted (-)             |        |
| Number of connectable units | 1 unit                                         | Max 31 units                               |        |
| Line length                 | 15m                                            | Up to 500m (Network total)                 |        |
|                             |                                                | * Less than 30m if CE compliant            |        |
| Delimiter                   | CR+LF (Default) / CR                           |                                            | 0      |

\* For details on the communication function's send/receive format and commands. please refer to the separate communication User's manual.

#### 13-5. External Dimensions

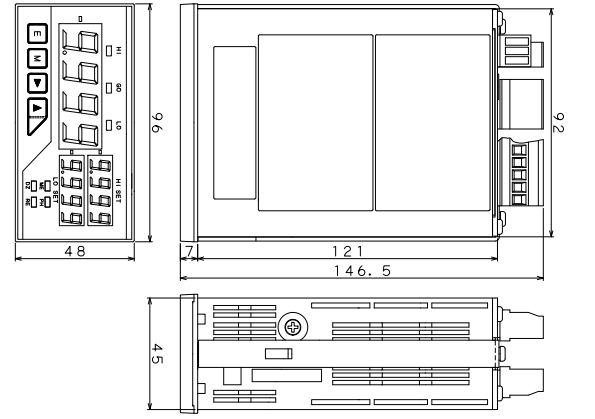

(mm)

### 14. WARRANTY

- 14-1. Warranty Period
  - The warranty period for this product is one year from the date of delivery.

### 14-2. Warranty Coverage

If a malfunction occurs within the warranty period due to reasons attributable to our company, we will provide a replacement product or take custody of the malfunctioning product free of charge. However, if the cause of the malfunction falls under any of the following, it will be excluded from the scope of coverage

- 1) If the product is used outside the range of conditions, environments, and handling specified in this manual. 2) When the structure, performance, specifications, etc. have been modified or repaired by
- anyone other than our company.
- If the cause is other than this product.
- 4) They are causes that could not have been foreseen with the level of science and technology at the time of shipment by our company.

5) Other causes beyond our control, such as natural disasters, disasters, or force majeure. Please note that the warranty here is limited to this product alone and does not cover any secondary damages induced by failure or defects of this product.

### 14-3. Responsible Authority

We shall not be liable under any circumstances for any damages arising from this product.

Note: Please note that the contents of this manual may be changed without notice

## 15. EXPLANATION OF TERMS

| Step wide function        | By forcibly changing the resolution of the least significant digit,          |  |
|---------------------------|------------------------------------------------------------------------------|--|
|                           | it suppresses the indication drifts etc.                                     |  |
| Indication blank function | It adjusts the indication brightness.                                        |  |
| Digital Zero              | When the Digital Zero (DZ) terminal is turned ON, the value at that point    |  |
| backup function           | is set to zero and it is written to the EEPROM (Non-volatile memory).        |  |
|                           | Next time, if the Digital Zero (DZ) terminal is set to ON and you operate    |  |
|                           | the device, the written value will be valid.                                 |  |
| Linearization function    | It can correct the linear relationship between the input value and the       |  |
|                           | indicated value at any point and change the slope.                           |  |
|                           | * Linearization setup of condition data sets whether to use the              |  |
|                           | linearization function. For setup instructions, see 7-9. linearization data. |  |
|                           | If the linearization data is not set, the setting value of condition data    |  |

|                        | If the linearization data is not set, the setting value of condition data<br>"ON" is not indicated. |
|------------------------|----------------------------------------------------------------------------------------------------|
| Power On Delay         | When the power is turned on, operation is suspended for a certain period                            |
| function               | of time. When it is stopped, all indications will show $''''$ .                                     |
|                        | Segment check $\rightarrow$ Delay time $\rightarrow$ Unit No. indication $\rightarrow$ Measurement  |
|                        | operation                                                                                           |
| Protecting function    | It restrict changes of all parameters except condition data.                                        |
|                        | Optional settings are also excluded.                                                                |
| Unit number indication | When the power is turned on, the installed unit number is indicated.                                |
| setup                  | (Unit: Input/Output specification)                                                                  |

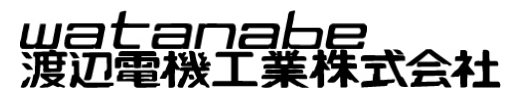

WATANABE ELECTRIC INDUSTRY CO., LTD. https://www.watanabe-electric.co.jp/en/ Head Office: 6-16-19 Jingumae, Shibuya-ku, Tokyo 150-0001, Japan TEL: +81-3-3400-6147 FAX: +81-3-3409-3156